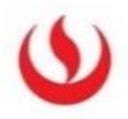

## Laboratorios Remotos UPC: Manual de instalación y acceso a la plataforma

## I. DESCARGA DE LA APLICACIÓN

- 1. Ingresar a la URL https://vdi.upc.edu.pe
- 2. Seleccionar la primera opción Install VMware Horizon Client

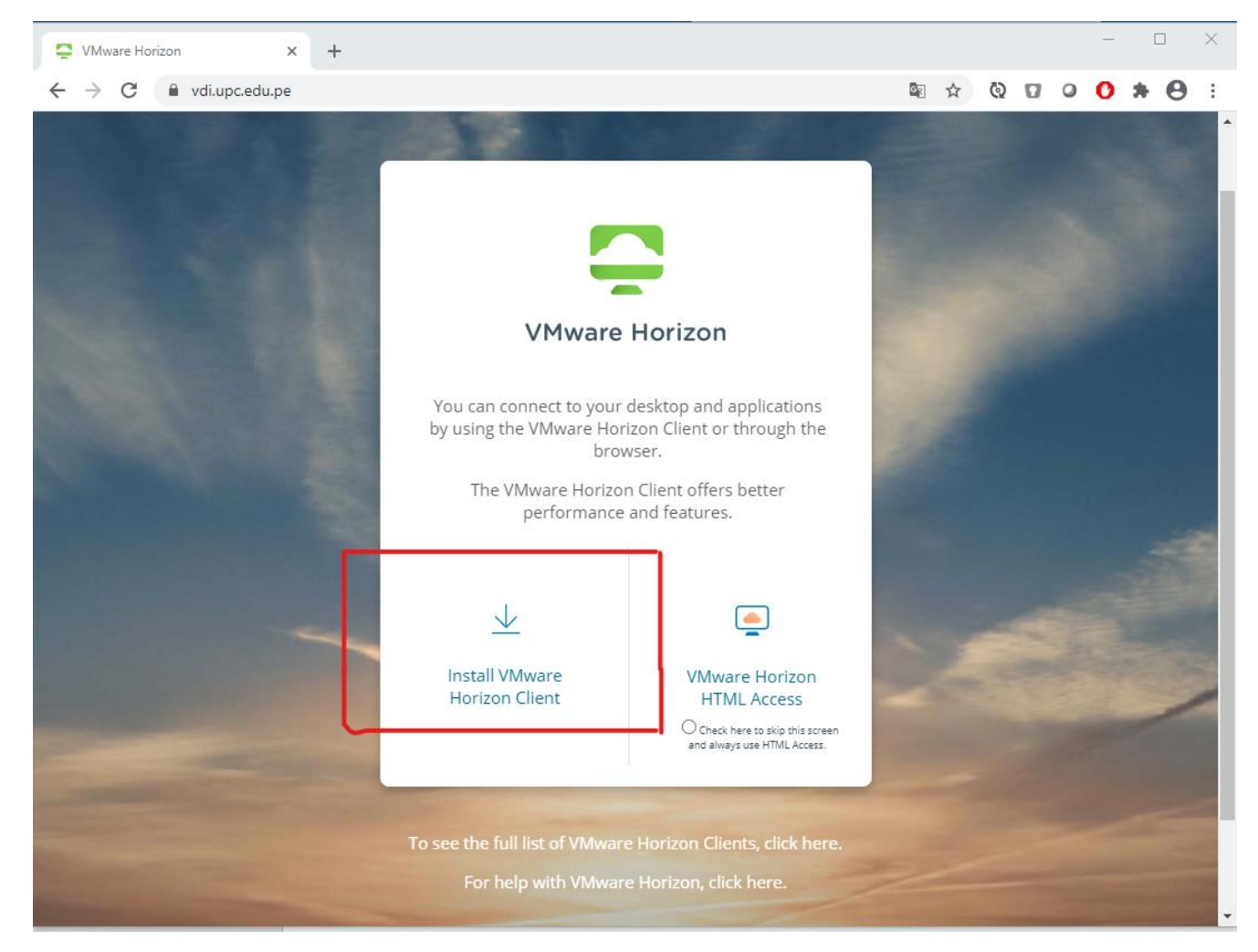

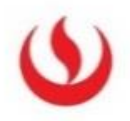

### 3. Descargar el agente VMware Horizon Client ya sea para Windows o MAC

| my <b>vm</b> ware                                                                                                    |                                                                                                    |                                                                                             | =                                                                        |
|----------------------------------------------------------------------------------------------------|----------------------------------------------------------------------------------------------------|---------------------------------------------------------------------------------------------|--------------------------------------------------------------------------|
| ome / VMware Horizon Clients                                                                                                    |                                                                                                    |                                                                                             |                                                                          |
| ownload VMw                                                                                                    | are Horizon Clients                                                                                                    |                                                                                             | 0                                                                        |
| elect Version:                                                                                                    |                                                                                                    |                                                                                             | Product Resources                                                        |
| 5.0 × VMv                                                                                                    | vare Horizon Clients for Windows, Mac, iOS, Linux, Chrome and A<br>vare Horizon virtual desktop from your device of choice giving yo | Android allow you to connect to your<br>ou on-the-go access from any location.              | View My Download History<br>Product Info                                 |
| Click                                                                                                    | chere for a list of certified thin clients, zero clients, and other par                                                              | tner solutions for VMware Horizon.                                                          | Documentation<br>Horizon Mobile Client Privacy<br>Horizon Community      |
| Rea                                                                                                    | d More                                                                                                    |                                                                                             |                                                                          |
| duct Downloads Drivers &                                                                                                    | & Tools Open Source Custom ISOs OEM Ad                                                                                               | idons<br>Release Date                                                                       |                                                                          |
| Product VMware Horizon Client                                                                                                    | & Tools Open Source Custom ISOs OEM Ad                                                                                               | idons<br>Release Date                                                                       |                                                                          |
| duct Downloads Drivers of Product VMware Horizon Client for Statement of Statement of Statement | & Tools Open Source Custom ISOs OEM Ad                                                                                               | Idons<br>Release Date<br>2020-06-09                                                         | GO TO DOWNLOADS                                                          |
| duct Downloads     Drivers       Product     VMware Horizon Client       VMware Horizon Client for     VMware Horizon Client                                                                                                    | & Tools Open Source Custom ISOs OEM Ad                                                                                               | idons<br>Release Date<br>2020-06-09                                                         | GO TO DOWNLOADS                                                          |
| duct Downloads     Drivers /       Product     VMware Horizon Client       VMware Horizon Client     VMware Horizon Client       VMware Horizon Client for     VMware Horizon Client                                                                                                    | & Tools Open Source Custom ISOs OEM Ad                                                                                               | 2020-06-09                                                                                  | GO TO DOWNLOADS                                                          |
| duct Downloads Drivers a<br>Product VMware Horizon Client for<br>VMware Horizon Client for<br>VMware Horizon Client for<br>VMware Horizon Client for                                                                                                    | & Tools Open Source Custom ISOs OEM Ad                                                                                               | 2020-06-09<br>2019-09-17                                                                    | GO TO DOWNLOADS                                                          |
| duct Downloads     Drivers       Product     VMware Horizon Client       VMware Horizon Client     VMware Horizon Client       VMware Horizon Client     WMware Horizon Client       VMware Horizon Client     VMware Horizon Client                                                                                                    | & Tools Open Source Custom ISOS OEM Ad                                                                                               | idons  Release Date  2020-06-09  2019-09-17  2020-07-09                                     | GO TO DOWNLOADS<br>GO TO DOWNLOADS<br>GO TO DOWNLOADS                    |
| duct Downloads     Drivers i       Product     VMware Horizon Client       VMware Horizon Client for     VMware Horizon Client for       VMware Horizon Client for     VMware Horizon Client for       VMware Horizon Client for     VMware Horizon Client for       VMware Horizon Client for     VMware Horizon Client for                                                                                                    | & Tools Open Source Custom ISOS OEM Ad                                                                                               | Adons           Release Date           2020-06-09           2019-09-17           2020-07-09 | GO TO DOWNLOADS<br>GO TO DOWNLOADS<br>GO TO DOWNLOADS                    |
| duct Downloads Drivers a Product VMware Horizon Client for VMware Horizon Client for VMware Horizon Client for VMware Horizon Client for VMware Horizon Client for VMware Horizon Client for VMware Horizon Client for VMware Horizon Client for                                                                                                    | a Tools Open Source Custom ISOs OEM Ad                                                                                               | Idons  Release Date  2020-06-09  2019-09-17  2020-07-09  2020-07-09  2020-04-09             | GO TO DOWNLOADS<br>GO TO DOWNLOADS<br>GO TO DOWNLOADS<br>GO TO DOWNLOADS |

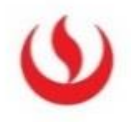

## II. INSTALACIÓN DEL AGENTE HORIZON VIEW

#### a. PARA WINDOWS

1.1 En este paso ejecutamos el instalador del agente VMware Horizon Client.

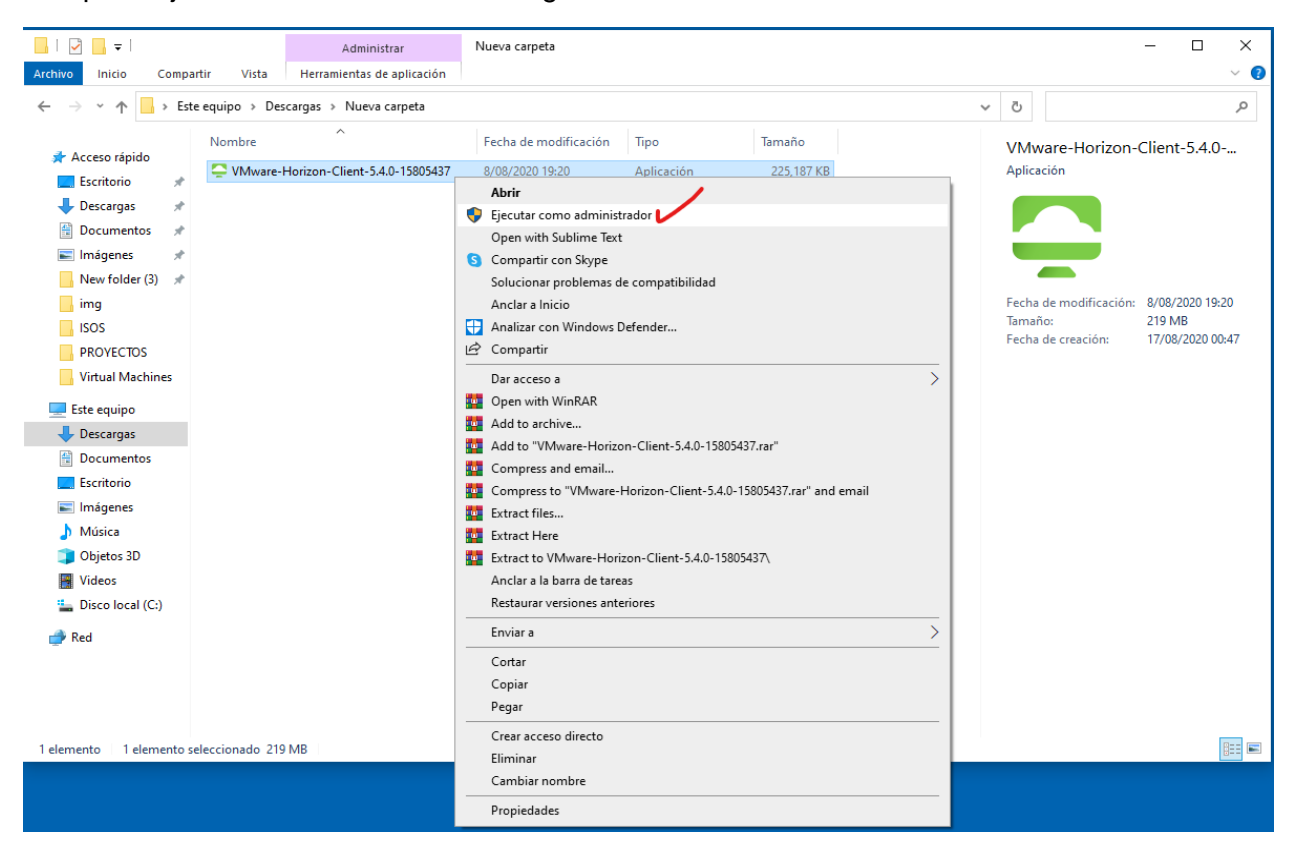

1.2 Seleccionar aceptar e instalar.

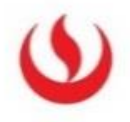

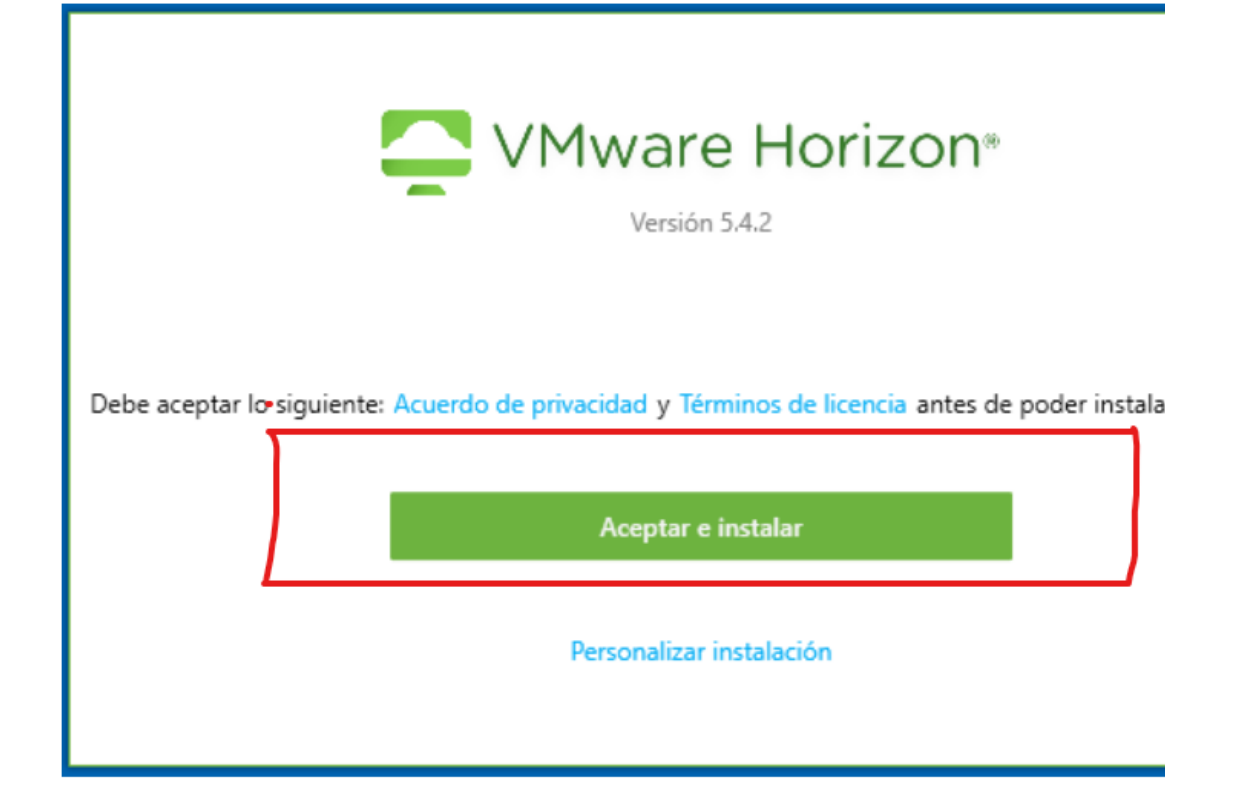

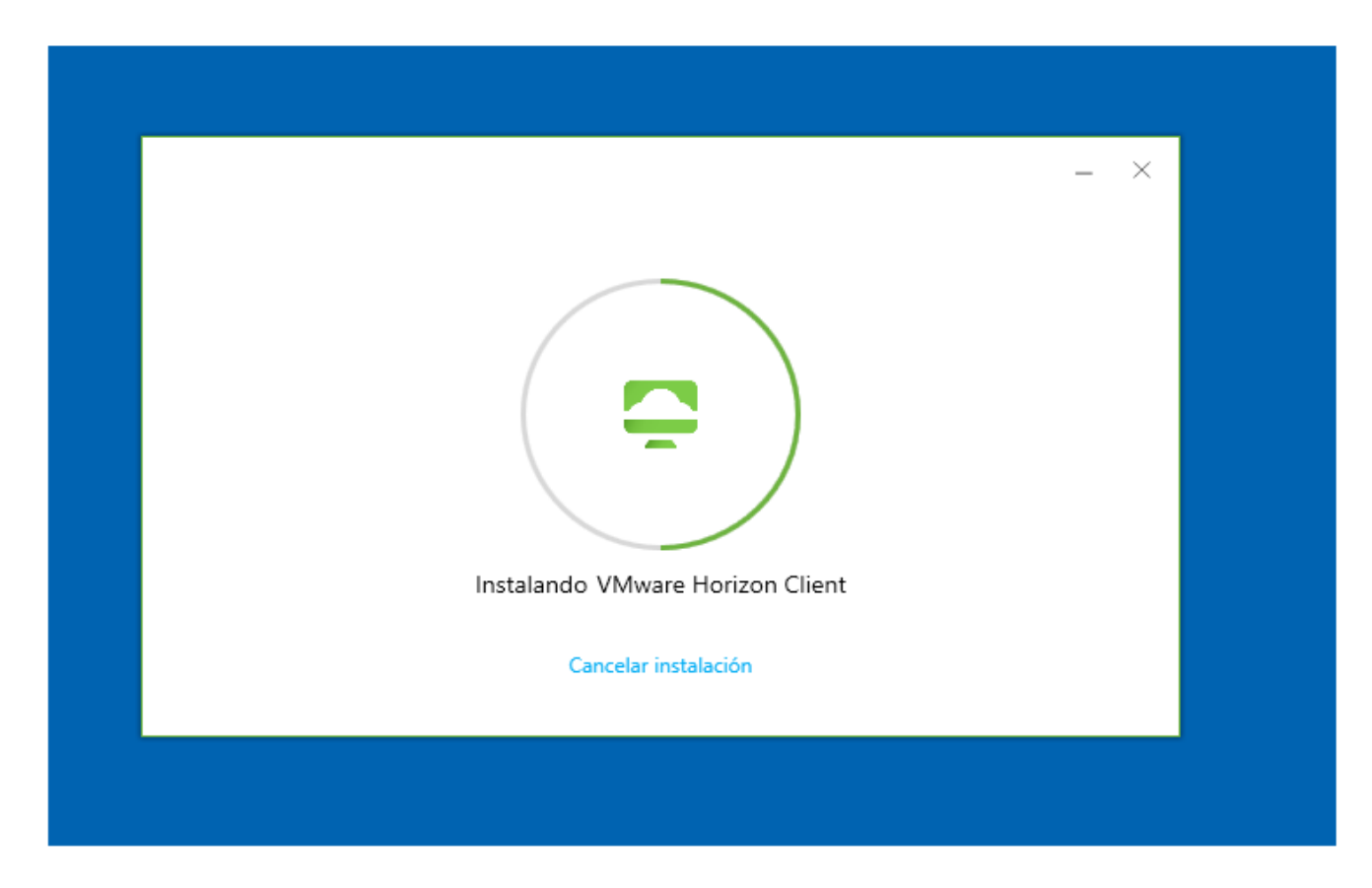

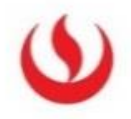

1.3 Seleccionar **finalizar y reinicar el equipo** (es importante reinciar el equipo para que la plataforma funcione sin problemas).

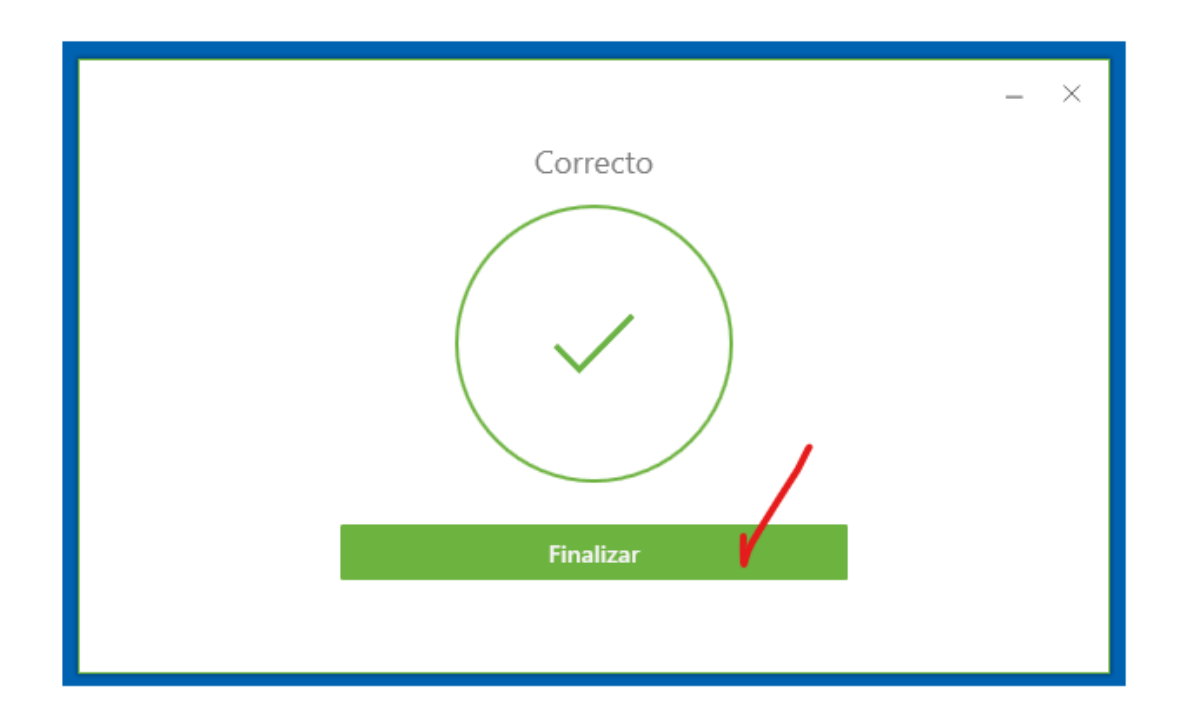

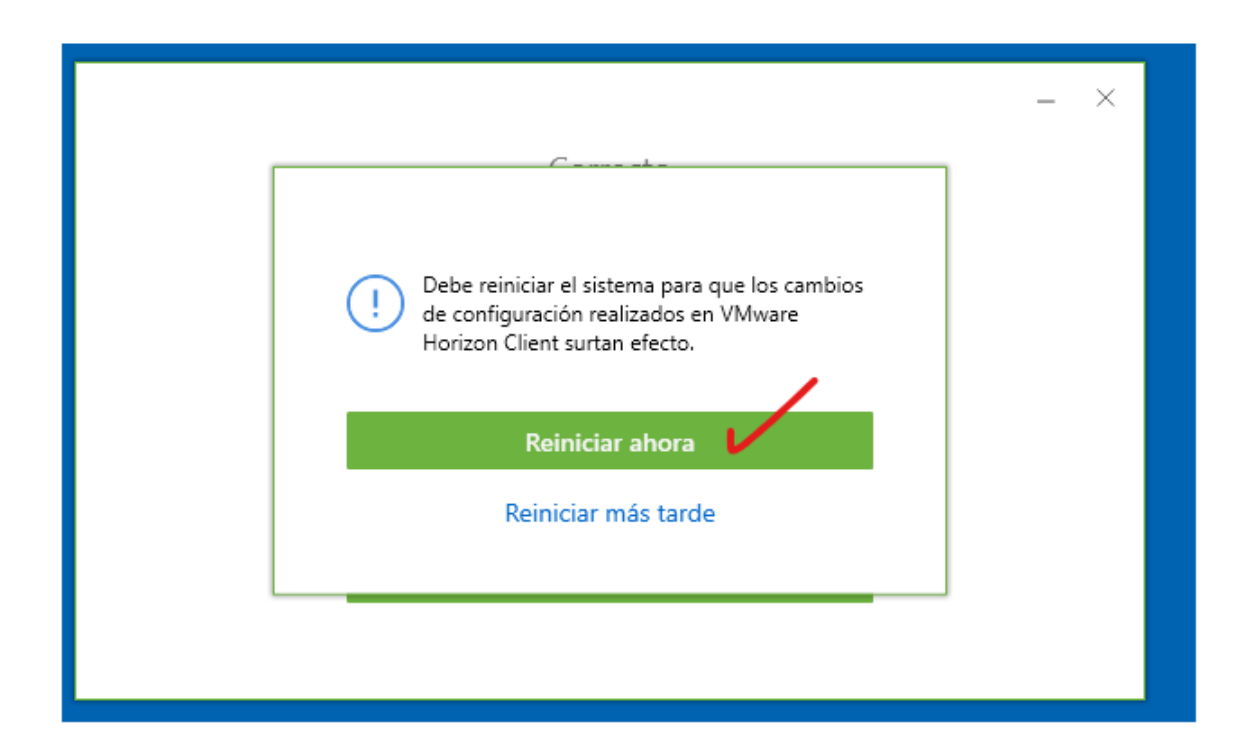

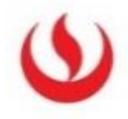

#### b. PARA MAC

1.1 Acceder a la carpeta donde se ha descargado el software y haz **doble click en el instalador**.

|                          |                                              |                                                                                                    | 🖿 Downloads |  |
|--------------------------|----------------------------------------------|----------------------------------------------------------------------------------------------------|-------------|--|
|                          |                                              |                                                                                                    |             |  |
| Favorites                |                                              |                                                                                                    |             |  |
| MirDrop                  |                                              |                                                                                                    |             |  |
| Recents                  |                                              |                                                                                                    |             |  |
| 🛄 Desktop                | VMware-Horizon-                              |                                                                                                    |             |  |
| Documents                | 49.5 MB                                      |                                                                                                    |             |  |
| Ownloads                 |                                              |                                                                                                    |             |  |
| 🐯 Dropbox                |                                              |                                                                                                    |             |  |
| MEGAsync                 |                                              |                                                                                                    |             |  |
| 🐥 Applications           |                                              |                                                                                                    |             |  |
| 😭 Gotter                 |                                              |                                                                                                    |             |  |
| 🛃 Macintosh HD           |                                              |                                                                                                    |             |  |
| Creative Cloud Files     |                                              |                                                                                                    |             |  |
| le OneDrive              |                                              |                                                                                                    |             |  |
| 🔿 OneDrive - Laureate Ed |                                              |                                                                                                    |             |  |
| iCloud                   |                                              |                                                                                                    |             |  |
| lCloud Drive             |                                              |                                                                                                    |             |  |
| Locations                |                                              |                                                                                                    |             |  |
| MacBook Pro de Gotter    |                                              |                                                                                                    |             |  |
| 🖾 Macintosh HD           |                                              |                                                                                                    |             |  |
| Tags                     |                                              |                                                                                                    |             |  |
|                          |                                              |                                                                                                    |             |  |
|                          |                                              |                                                                                                    |             |  |
|                          |                                              |                                                                                                    |             |  |
|                          |                                              |                                                                                                    |             |  |
|                          |                                              |                                                                                                    |             |  |
|                          | 📕 Macintosh HD > 🛅 Users > 😍 Gotter > 🔯 Dowr | loads > 🛅 Downloads                                                                                              |             |  |
|                          |                                              | and the second second second second second second second second second second second second second second second |             |  |

1.2 Aceptar los términos y condiciones del aplicativo.

|                                                                                                    | English ᅌ                                                                                                    |
|----------------------------------------------------------------------------------------------------|----------------------------------------------------------------------------------------------------|
| IMPORTANT - Read this<br>License Agreement carefully<br>before clicking on the "Agree"<br>button. By clicking on the<br>"Agree" button, you agree to<br>be bound by the terms of the<br>License Agreement. | <ul> <li>VMWARE END USER LICENSE AGREEMENT</li> <li>PLEASE NOTE THAT THE TERMS OF THIS END USER LICENSE AGREEMENT SHALL GOVERN YOUR USE OF THE SOFTWARE, REGARDLESS OF ANY TERMS THAT MAY APPEAR DURING THE INSTALLATION OF THE SOFTWARE.</li> <li>IMPORTANT-READ CAREFULLY: BY DOWNLOADING, INSTALLING, OR USING THE SOFTWARE, YOU (THE INDIVIDUAL OR LEGAL ENTITY) AGREE TO BE BOUND BY THE TERMS OF THIS END USER LICENSE AGREEMENT (FULLAY). IF YOU DO NOT AGREE TO THE TERMS OF THIS END USER AND RODURNLOAD, INSTALL, OR USE THE SOFTWARE, AND YOU MUST DELETE OR RETURN THE UNUSED SOFTWARE TO THE VENDOR FROM WHICH YOU ACQUIRED IT WITHIN THIRTY (30) DAYS AND REQUEST A REFUND OF THE LICENSE FEE, IF ANY, THAT YOU PAID FOR THE SOFTWARE.</li> <li>EVALUATION LICENSE. If You are licensing the Software for evaluation purposes, Your use of the Software is only permitted in a non-production environment and for the period limited by the License Key. Notwithstanding any other provision in this EULA, an Evaluation License of the Software is provided "AS-IS" without indemnification, support or warranty of any kind, expressed or implied.</li> <li>DEFINITIONS.</li> <li>OFTIMITIONS.</li> <li>Occumentation" means that documentation that is generally provided to You by VMware with the software, as revised by VMware from time to time, and which may include end user manuals, operation instructions, installation guides, release notes, and on-line help files regarding the use of the Software.</li> <li>Tocumentation" means instances of third-party operating systems licensed by You,</li> </ul> |

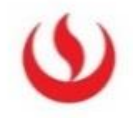

# 1.3 Arrastrar el Agente Horizon View a la carpeta Aplicaciones (todo dentro de la misma ventana).

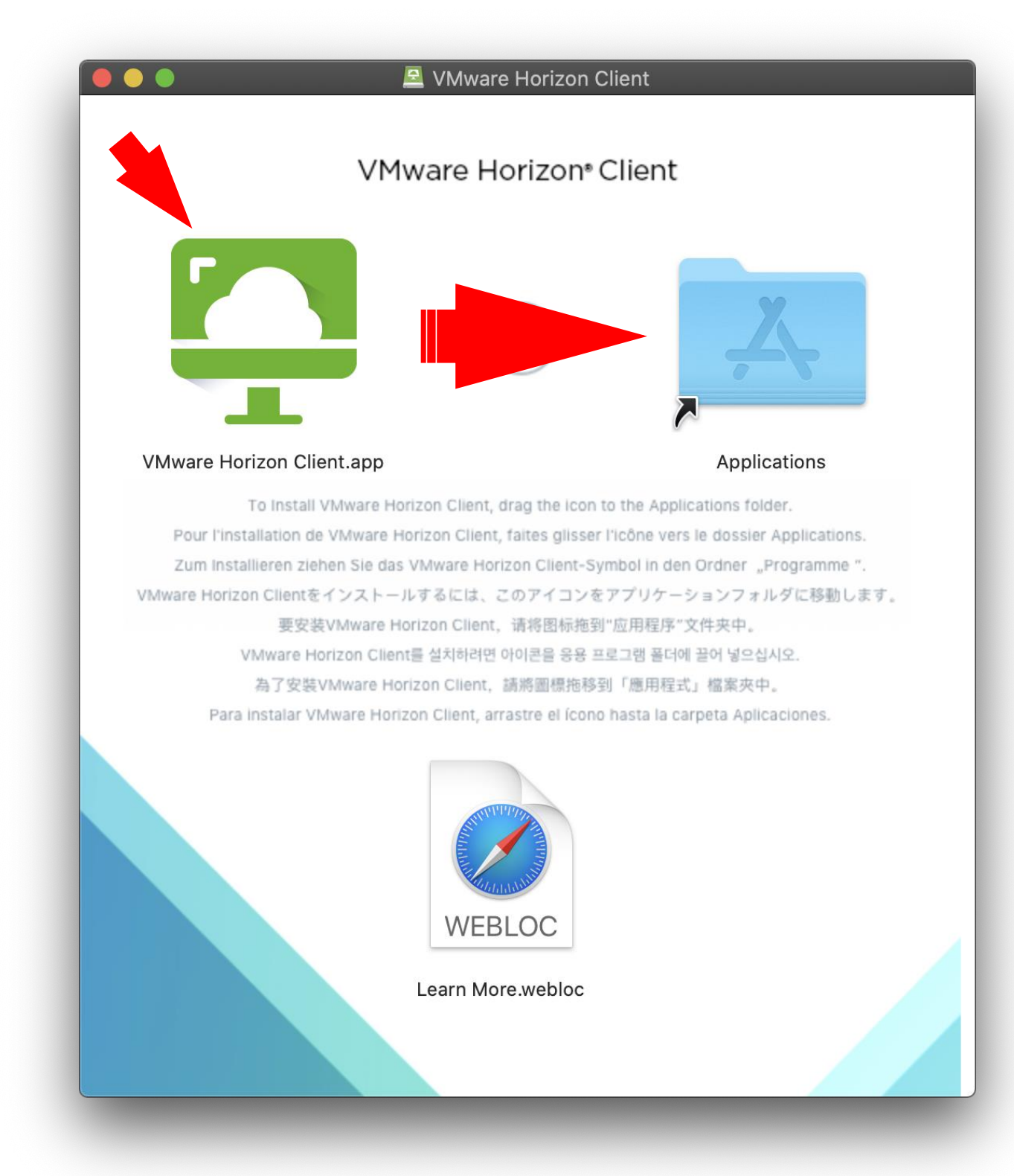

1.4 Reiniciar el equipo.

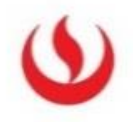

# III. CONFIGURACIÓN DEL AGENTE (PARA WINDOWS Y MAC)

1.1 Despues de reiniciar el equipo ejecutar la aplicación y registrar el siguiente dominio : vdi.upc.edu.pe

|                         | VMware<br>Horiz |      |     |
|-------------------------|-----------------|------|-----|
| 📮 VMware Horizon Client |                 | - 0  | ×   |
| Servidor nuevo          |                 |      | = - |
| +<br>Agregar servidor   |                 |      |     |
|                         |                 |      |     |
|                         |                 |      |     |
|                         |                 |      |     |
|                         |                 |      |     |
|                         |                 |      |     |
|                         |                 |      |     |
|                         |                 | <br> |     |
|                         |                 |      |     |

| SVMware Horizon Client                  |                                                                          |
|-----------------------------------------|--------------------------------------------------------------------------|
| Servidor nuevo                          |                                                                          |
| Servidor nuevo<br>+<br>Agregar servidor | VMware Horizon Client ×<br>Introduzca el nombre del rervidor de conexión |
|                                         | Cancelar Conectar                                                        |

6

1.2 En este paso, ingresar tus credenciales del sistema (la misma que usas para ingresar a aula virtual).

| VMware Horizon Client |                    |                          |                | — | $\times$ |
|-----------------------|--------------------|--------------------------|----------------|---|----------|
| √ÿ Cancelar           |                    |                          |                |   |          |
|                       |                    |                          |                |   |          |
|                       |                    |                          |                |   |          |
|                       |                    |                          |                |   |          |
|                       |                    |                          |                |   |          |
| ÷                     | Iniciar sesión     |                          | - L X          |   |          |
|                       |                    |                          |                |   |          |
| 5                     | Servidor:          | 🕞 https://vdi.upc.edu.pe |                |   |          |
| 1                     | Nombre de usuario: | u203022185               |                |   |          |
| (                     | Contraseña:        | •••••                    |                |   |          |
|                       |                    |                          |                |   |          |
|                       |                    | Cancelar                 | Iniciar sesion |   |          |
|                       |                    |                          |                |   |          |
|                       |                    |                          |                |   |          |
|                       |                    |                          |                |   |          |
|                       |                    |                          |                |   |          |
|                       |                    |                          |                |   |          |
|                       |                    |                          |                |   |          |
|                       |                    |                          |                |   |          |
|                       |                    |                          |                |   |          |

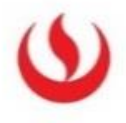

1.3 Ingresar al equipo que tienes asignado en tu perfil.

| S VN | C VMware Horizon Client |  |  |  |  |
|------|-------------------------|--|--|--|--|
| Ň    | 🔂 vdi.upc.edu.pe        |  |  |  |  |
|      |                         |  |  |  |  |
|      | LAB001                  |  |  |  |  |
|      |                         |  |  |  |  |
|      |                         |  |  |  |  |
|      |                         |  |  |  |  |
|      |                         |  |  |  |  |
|      |                         |  |  |  |  |
|      |                         |  |  |  |  |
|      |                         |  |  |  |  |
|      |                         |  |  |  |  |
|      |                         |  |  |  |  |
|      |                         |  |  |  |  |

1.4 Por último, ingresarás al escritorio virtual

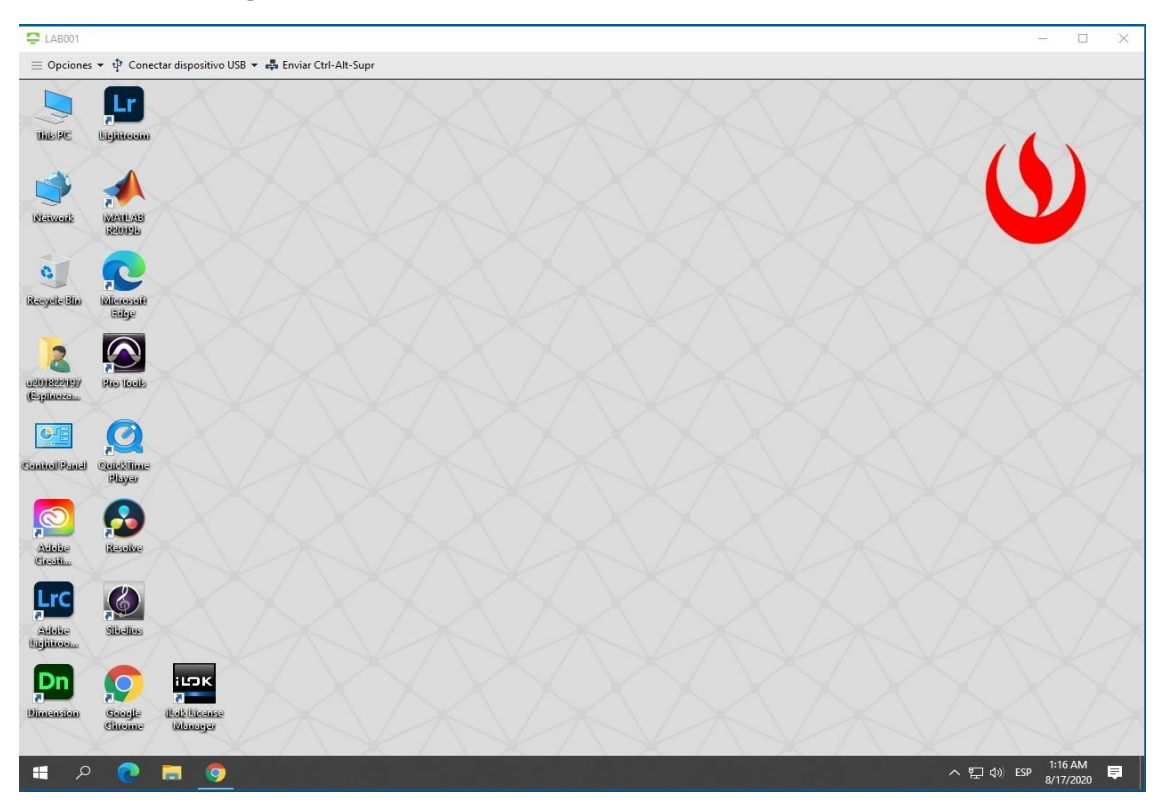

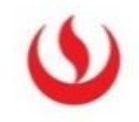

1.5 Para salir de la plataforma seleccionar la siguiente opción: **Opciones >> Desconectar y cerrar sesión**.

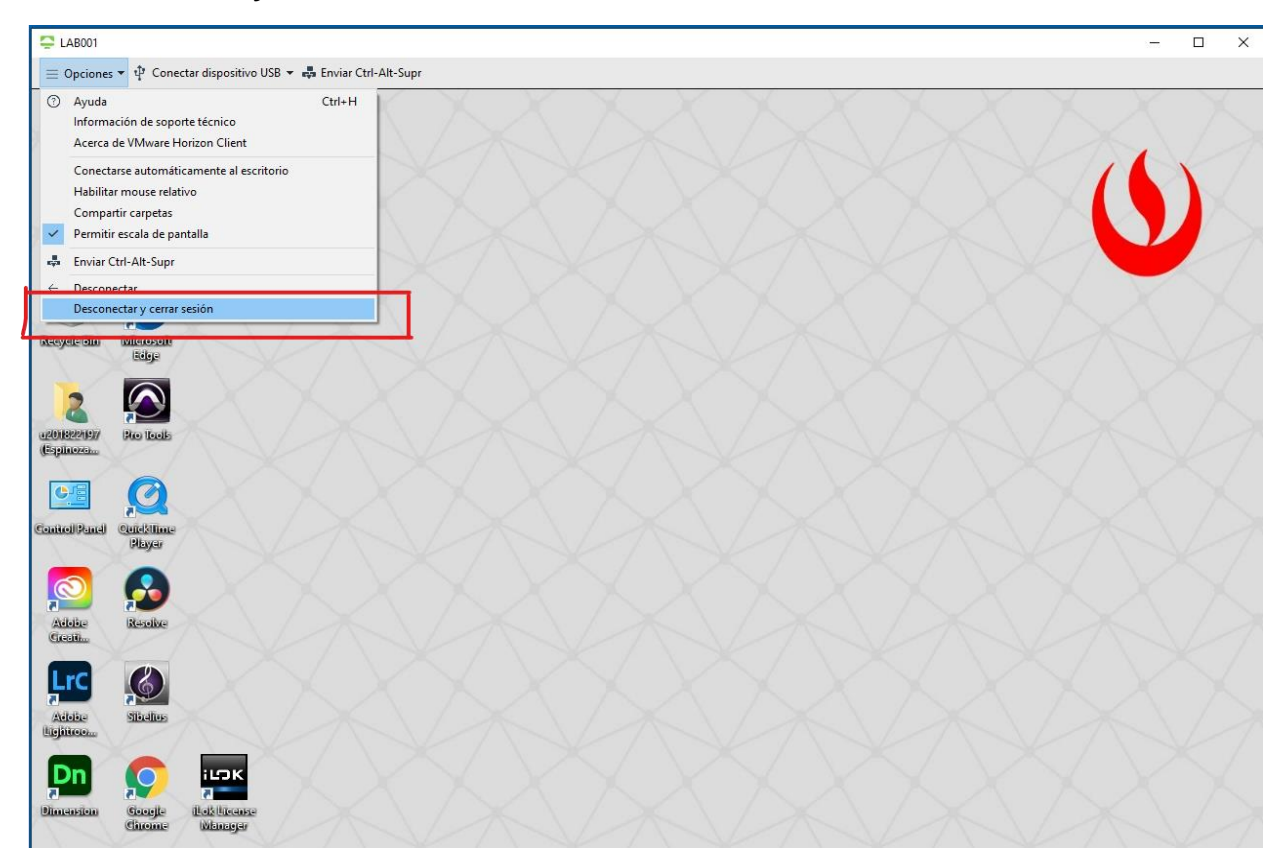